# Microsoft WORD: uso della tastiera e del mouse

a cura di: Francesca Chiarelli ultimo aggiornamento: giugno 2022 http://guide.fchiarelli.it/

#### Come si chiamano certi tasti

| TAB<br>BACKSPACE<br>INIZIO | <ul> <li>(a sinistra della "Q", ci sono disegnate sopra due frecce opposte)</li> <li>← (sopra a <i>Invio</i>)</li> <li>∧ (sopra a <i>Fine</i>)</li> </ul> |
|----------------------------|----------------------------------------------------------------------------------------------------|
| freccia                    | una delle quattro frecce di movimento: $\leftarrow \uparrow \downarrow \rightarrow$                                                                       |
| SHIFT                      | (o <i>Maiusc</i> ) $\uparrow$ a destra e sinistra della <i>Barra Spazio</i> per maiuscole e altro                                                         |
| ALTGR                      | equivale sempre a CTRL+ALT                                                                                                    |
| (tn)                       | significa "tastierino numerico": si riferisce a numeri a DESTRA nella tastiera                                                                            |

#### Tasti di vista documento

| Per attivare le viste seguenti | Premere              |
|--------------------------------|----------------------|
| vista Normale                  | AltGr + N            |
| vista Layout di pagina         | AltGr + P            |
| vista Struttura                | AltGr + O            |
| vista Anteprima di stampa      | AltGr + I (=Ctrl+F2) |

### Muovere il cursore nel documento

| Per muoversi                                                            | Premere                                |
|-------------------------------------------------------------------------|----------------------------------------|
| una parola avanti/indietro                                              | $CTRL + \rightarrow \leftarrow$        |
| un paragrafo in basso / in alto                                         | $CTRL + \downarrow \uparrow$           |
| all'inizio / alla fine della riga                                       | INIZIO / FINE                          |
| all'inizio / alla fine del documento                                    | CTRL + INIZIO/FINE                     |
| una schermata verso il basso / l'alto                                   | PAG↓↑                                  |
| inizio/fine della schermata                                             | $CTRL + ALT + PAG \downarrow \uparrow$ |
| prossima / precedente pagina o oggetto da sfogliare                     | $CTRL + PAG\downarrow\uparrow$         |
| l'oggetto si sceglie anche con CTRL+ALT+INIZIO                          |                                        |
| seleziona oggetto da sfogliare                                          | CTRL + ALT + INIZIO                    |
| alla precedente posizione del cursore (max 3)                           | <b>SHIFT+F5</b> (=AltGr+Z)             |
| ad una certa pagina                                                     | F5                                     |
| tra riquadri (dello stesso documento)                                   | F6                                     |
| tra finestre (cioè fra più documenti già aperti)                        | CTRL+F6                                |
| su una certa parola (o sequenza di caratteri)                           | SHIFT+F4                               |
| specificata prima con il comando <i>Modifica – Trova</i> (CTRL+SHIFT+T) |                                        |

- Per **cercare** del testo <u>in un documento</u>, si preme CTRL+SHIFT+T, e si scrive cosa si cerca. Oppure, si seleziona il testo nel documento, e <u>poi</u> si preme la stessa combinazione: sarà portato quel testo nel campo di ricerca. Quindi tastini a freccia nel pannello oppure SHIFT+F4 (per andare al successivo).
- Per cercare del testo <u>nel web</u>, si seleziona il testo, quindi *clic destro*  $\rightarrow$  *Cerca*...

### Tasti per le tabelle

| Per muoversi                                      | Premere                                    |
|---------------------------------------------------|--------------------------------------------|
| cella successiva o nuova riga                     | TAB                                        |
| cella precedente                                  | SHIFT + TAB                                |
| al tabulatore                                     | CTRL + TAB                                 |
| riga successiva / precedente                      | $frecce \downarrow \uparrow$               |
| prima cella della riga corrente                   | ALT + INIZIO                               |
| ultima cella della riga corrente                  | ALT + FINE                                 |
| ultima / prima cella della colonna corrente       | $ALT + PAG \downarrow \uparrow$            |
| sposta giù/su il paragrafo/i corrente/selezionati | $ALT + SHIFT + frecce \downarrow \uparrow$ |

### Come selezionare il testo

#### Attenzione a non confondere il CURSORE con il PUNTATORE!!!

Prima di tutto si porta il CURSORE all'inizio del blocco di testo da selezionare (con un semplice *clic* del mouse o con i tasti di movimento), poi:

- <u>con la tastiera</u>: *Shift* assieme a tasti di movimento (di solito  $\downarrow o \rightarrow$ ) oppure
- <u>con il mouse</u>: *Shift* e *clic* con il mouse alla fine del blocco.

Altri modi di selezionare con il mouse:

| Puntatore | Posizione            | Azione                                | Seleziona                      |
|-----------|----------------------|---------------------------------------|--------------------------------|
| I         | sul testo            | trascinare                            | un blocco di testo consecutivo |
|           |                      | ALT + trascinare                      | un blocco di testo verticale   |
|           |                      | 2 clic                                | una parola                     |
|           |                      | 3 clic                                | un paragrafo                   |
|           |                      | $\mathbf{CTRL} + \operatorname{clic}$ | una frase                      |
| £∕        | a sinistra del testo | 1 clic                                | una riga                       |
|           |                      | trascinare in giù (o su)              | più righe                      |
|           |                      | 2 clic                                | un paragrafo                   |
|           |                      | 3 clic                                | l'intere degumente             |
|           |                      | $\mathbf{CTRL} + \operatorname{clic}$ |                                |

Attenzione all'aspetto del puntatore!! Se si punta SULLA selezione allora la freccia si volta (in direzione nord-ovest) e trascinando si sposta la selezione (e con *Ctrl* si duplica).

Altri modi di selezionare con la tastiera:

| Tastiera      | Azione                                                                                |  |  |
|---------------|---------------------------------------------------------------------------------------|--|--|
| F8            | (da premere una o più volte) Serve per selezionare una parola, una frase, un          |  |  |
|               | paragrafo, tutto il documento. Seguito da un carattere seleziona fino a quel          |  |  |
|               | carattere (es. F8 Invio).                                                             |  |  |
|               | Sulla riga di stato compare la scritta <b>EST</b> , che si disattiva con <i>Esc</i> . |  |  |
| CTRL+SHIFT+F8 | Attiva la selezione per colonna.                                                      |  |  |
|               | Sulla riga di stato compare la scritta COL, che si disattiva con Esc.                 |  |  |

Dalla ver. 2003 esiste la selezione di **zone disgiunte**: si aggiunge alla selezione corrente tenendo **CTRL** premuto mentre si seleziona un'altra parte trascinando con il mouse.

Per selezionare l'intero documento si può anche:

- premere CTRL+5 (quello del tastierino numerico di destra) oppure
- comando Modifica Seleziona tutto

Per selezionare la **TABELLA** corrente:

• si spegne *BlocNum* e poi si preme ALT + 5(tn)

# Editare testo (correggere)

| Per                                                                    | Premere                                    |
|------------------------------------------------------------------------|--------------------------------------------|
| sposta giù/su i paragrafi selezionati (o quello corrente)              | $ALT + SHIFT + frecce \downarrow \uparrow$ |
| cancellare un carattere verso destra, o il testo selezionato           | CANC                                       |
| cancellare un carattere verso sinistra                                 | BACKSPACE                                  |
| cancellare una parola verso destra                                     | CTRL+CANC                                  |
| cancellare una parola verso sinistra                                   | CTRL+BACKSPACE                             |
| disattivare o attivare la modalità di inserimento/sovrascrittura (SSC) | INS                                        |
| copiare la selezione negli <b>appunti</b>                              | CTRL + C                                   |
| muovere la selezione negli appunti                                     | CTRL + X                                   |
| incollare dagli <b>appunti</b> (solo l'ultima cosa copiata o tagliata) | CTRL + V                                   |
| annullare l'ultima azione                                              | CTRL + Z                                   |
| creare un glossario                                                    | ALT + F3                                   |
| inserire un glossario                                                  | F3 (=AltGr+V)                              |

| vedere il contenuto del raccoglitore                         | CTRL + C, $CTRL + C$ |
|--------------------------------------------------------------|----------------------|
| muovere nel raccoglitore                                     | CTRL + F3            |
| incollare dal <b>raccoglitore</b> (e svuotarlo)              | CTRL + SHIFT + F3    |
| copiare l'intestazione o piè pagina dalla sezione precedente | ALT + SHIFT + N      |
| Trova                                                        | CTRL + SHIFT + T     |
| Sostituisci                                                  | CTRL + SHIFT + S     |

# Tasti di formattazione CARATTERE

| Esempio          | Per formattare                  | Premere                  |
|------------------|---------------------------------|--------------------------|
| Per Esempio      | grassetto                       | CTRL + G                 |
| Per Esempio      | corsivo (detto anche "italico") | CTRL + I                 |
| Per Esempio      | sottolineato                    | CTRL + S                 |
| Per Esempio      | sottolineatura doppia           | CTRL + D                 |
| Per Esempio      | sottolineare solo le parole     | CTRL + P                 |
| PER ESEMPIO      | maiuscoletto                    | CTRL + M                 |
|                  | testo nascosto                  | CTRL + Q                 |
| $x^{2}+y^{3}=5$  | apice                           | CTRL + <i>segno</i> "+"  |
| H <sub>2</sub> O | pedice                          | CTRL + SHIFT + segno "=" |
| αβχ              | tipo di carattere Symbol        | CTRL + SHIFT + Q         |

Inoltre:

| Per                                                                                 | Premere      |
|-------------------------------------------------------------------------------------|--------------|
| cambiare la sequenza di lettere maiusc./ minusc. in modo rapido                     | SHIFT+F3     |
| cambiare il tipo di carattere                                                       | CTRL+O       |
| cambiare la dimensione in punti                                                     | CTRL+U       |
| aumentare la dimensione                                                             | CTRL+SHIFT+> |
| diminuire la dimensione                                                             | CTRL+<       |
| rimuovere dalla selezione formattazioni di carattere aggiuntive rispetto allo stile | CTRL+SPAZIO  |
| copiare il formato carattere della selezione                                        | CTRL+SHIFT+C |
| incollare il formato carattere                                                      | CTRL+SHIFT+V |

# Tasti di formattazione PARAGRAFO

| Per                                                                                | Premere         |
|------------------------------------------------------------------------------------|-----------------|
| interlinea singola                                                                 | CTRL + 1        |
| interlinea di una riga e mezza                                                     | CTRL + 5        |
| interlinea doppia                                                                  | CTRL + 2        |
| centrare                                                                           | CTRL + A        |
| giustificare                                                                       | CTRL + F        |
| allineare a sinistra                                                               | CTRL + T        |
| allineare a destra                                                                 | CTRL + R        |
| spostare il margine sinistro verso destra                                          | CTRL + K        |
| spostare il margine sinistro verso sinistra                                        | CTRL + J        |
| rientro sporgente in avanti (verso destra)                                         | CTRL + W        |
| ridurre il rientro sporgente (verso sinistra)                                      | CTRL + B        |
| impostare o eliminare una riga vuota prima di un paragrafo                         | CTRL + 0 (ZERO) |
| elenco puntato ON/OFF                                                              | CTRL + P        |
| applicare uno <b>stile</b>                                                         | CTRL + L        |
| applicare lo stile <i>Normale</i>                                                  | CTRL+SHIFT+N    |
| applicare lo stile <i>Titolo n</i> (dove $n = 1, 2 \circ 3$ )                      | ALT + n         |
| rimuovere la formattazione di paragrafo aggiuntiva rispetto ad uno stile impostato | CTRL + H        |

## Tasti funzione

| Tasti          | Comandi equivalenti              | Utilizzo                                              |
|----------------|----------------------------------|-------------------------------------------------------|
| F1             | ? - Guida in linea               | guida in linea                                        |
| SHIFT+F1       | ? - Guida rapida                 | guida su un'area dello schermo                        |
| CTRL+F1        | Visualizza – Riquadro            | mostra/nasconde il Riquadro Attività (sulla destra)   |
|                | attività                         | 1                                                     |
| ALT+SHIFT+F1   |                                  | andare al campo precedente                            |
| F2             |                                  | spostare la selezione sulla successiva posizione      |
|                |                                  | specificata (con INVIO)                               |
| SHIFT+F2       |                                  | copiare la selezione sulla precedente posizione (con  |
|                |                                  | INVIO)                                                |
| CTRL+F2        | File- Anteprima stampa           |                                                       |
| CTRL+ALT+F2    | File - Apri                      |                                                       |
| F3             |                                  | inserire il glossario                                 |
| CTRL+F3        |                                  | tagliare testo o grafica e inserirli nel raccoglitore |
| ALT+F3         | Inserisci - Glossario -<br>Nuovo | creare una nuova voce di glossario                    |
| SHIFT+F3       | Formato -<br>Maiusc./minus.      | cambiare le lettere maiuscole o minuscole             |
| CTRL+SHIFT+F3  |                                  | inserire dal raccoglitore e svuotarlo                 |
| F4             |                                  | ripetere il comando precedente                        |
| CTRL+F4        | File - Chudi                     | chiudere la finestra del documento attivo             |
| ALT+F4         | File - Esci                      | chiudere il programma                                 |
| SHIFT+F4       |                                  | ripetere il comando trova o vai a                     |
| F5             | Modifica-Vai a                   | ^<br>_                                                |
| ALT+F5         |                                  | ripristina le dimensioni della finestra di programma  |
| CTRL+F5        |                                  | ripristina le dimensioni della finestra di documento  |
| SHIFT+F5       |                                  | spostarsi sulla posizione precedente del cursore      |
| CTRL+SHIFT+F5  |                                  | inserire un segnalibro specificato dall'utente        |
| F6             |                                  | muoversi fra riquadri                                 |
| CTRL+F6        |                                  | muoversi fra finestre                                 |
| F7             | Strumenti - Controllo ort.       | controllare l'ortografia del testo selezionato        |
| CTRL+F7        |                                  | spostare una finestra documento                       |
| SHIFT+F7       |                                  | comando strumenti-thesaurus                           |
| CTRL+SHIFT+F7  |                                  | aggiornare informazioni collegate                     |
| F8             |                                  | modalità estensione/estendere la selezione            |
| CTRL+F8        |                                  | ridimensionare una finestra documento                 |
| SHIFT+F8       |                                  | ridurre una selezione                                 |
| CTRL+SHIFT+F8  |                                  | modalità selezione colonna (o blocco)                 |
| F9             |                                  | aggiornare campi                                      |
| CTRL+F9        |                                  | inserire un nuovo campo                               |
| SHIFT+F9       |                                  | vedere/nascondere il codice di campo                  |
| ALT+F9         |                                  | vedere/nascondere tutti i codici di campo             |
| CTRL+SHIFT+F9  |                                  | sostituire un campo con il suo ultimo risultato       |
|                |                                  | (elimina anche eventuali collegamenti ipertestuali)   |
| F10            |                                  | attivare la barra dei menu                            |
| ALT+F10        |                                  | ingrandire la finestra dell'applicazione              |
| CTRL+F10       |                                  | ingrandire la finestra del documento                  |
| SHIFT+F10      |                                  | attivare il menu contestuale                          |
| F11 o ALT+F1   |                                  | andare al campo successivo                            |
| CTRL+F11       |                                  | bloccare un campo                                     |
| SHIFT+F11      |                                  | andare al campo precedente                            |
| CTRL+SHIFT+F11 |                                  | sbloccare un campo                                    |
| F12            | File - Salva con nome            |                                                       |
| CTRL+F12       | File - Apri                      |                                                       |

| SHIFT+F12      | File - Salva  |                           |
|----------------|---------------|---------------------------|
| CTRL+SHIFT+F12 | File - Stampa | apre il dialogo di stampa |

### Tasti speciali

| Per creare                                                                       | Premere                 |
|----------------------------------------------------------------------------------|-------------------------|
| nuova riga                                                                       | SHIFT + INVIO           |
| nuova pagina                                                                     | CTRL + INVIO            |
| nuova colonna                                                                    | CTRL + SHIFT + INVIO    |
| trattino facoltativo (sillabazione manuale)                                      | CTRL + trattino         |
| trattino unificatore                                                             | CTRL + SHIFT + trattino |
| spazio unificatore                                                               | CTRL + SHIFT + SPAZIO   |
| per vedere/nascondere tutti i caratteri digitati                                 | CTRL + SHIFT + (        |
| ATTENZIONE! attiva le revisioni!!!                                               | CTRL + SHIFT + E        |
| Si disattiva in Strumenti $\rightarrow$ Revisioni $\rightarrow$ Mostra revisioni |                         |

### Altri tasti

| Per                                                               | Premere         |
|-------------------------------------------------------------------|-----------------|
| scrivere il simbolo €                                             | AltGr + E       |
| scrivere il simbolo ©                                             | AltGr + C       |
| scrivere il simbolo ®                                             | AltGr + R       |
| scrivere il simbolo <sup>TM</sup>                                 | AltGr + T       |
| inserire una nota a piè pagina                                    | AltGr + F       |
| inserire una nota di chiusura                                     | AltGr + D       |
| inserire un commento                                              | AltGr + A       |
| inserire/modificare collegamento ipertestuale                     | AltGr + K       |
| mette/toglie linea di divisione finestra                          | AltGr + S       |
| aprire il dialogo per inserimento campo DATA                      | CTRL+SHIFT+ ";" |
| inserire la data corrente (come campo)                            | ALT+SHIFT+ D    |
| inserire l'ora corrente (come campo)                              | ALT+SHIFT+ T    |
| inserisca il campo "numero di pagina corrente"                    | ALT+SHIFT+ P    |
| dialogo "Inserisci $\rightarrow$ Immagine $\rightarrow$ Da file " | ALT+SHIFT+ I    |
| segna la voce di indice analitico                                 | ALT+SHIFT+ X    |

NOTA: vale sempre che ALTGR equivale a CTRL+ALT

### Nuovi tasti dalla versione 2007

| Tasti            | Azione                                                    |
|------------------|-----------------------------------------------------------|
| ALT              | mostra/nasconde i tasti di scelta rapida per i menu       |
| ALT+clic         | su una parola apre il riquadro dei sinonimi e traduzioni. |
| CTRL+mouse       | per selezionare testi non contigui                        |
| CTRL+ALT+V       | incolla speciale                                          |
| CTRL+ALT+SHIFT+S | mostra/nasconde il riquadro laterale degli Stili          |

### Creare e personalizzare le combinazioni

Non vi bastano? Allora con *Strumenti*  $\rightarrow$  *Personalizza*  $\rightarrow$  [*Tastiera*] potete creare e cambiare tutte quelle che volete.

Nelle versioni nuove: *File*  $\rightarrow$  *Opzioni*  $\rightarrow$  *Personalizzazione barra multifunzione*  $\rightarrow$  [Personalizza].

### Pulsanti speciali

Oltre alle combinazioni di tasti, si possono sfruttare (e, volendo, abbinare a tasti personali nel modo appena detto), alcuni tasti di comando. Si possono aggiungere nella Barra di accesso rapido. Questo si fa cliccando la freccetta in fondo alla sua destra  $\overrightarrow{a} \rightarrow Altri \ comandi$ , oppure da *File*  $\rightarrow Opzioni \rightarrow Barra \ di \ accesso$  rapido e sulla destra si scelgono i tasti da aggiungere. Ecco quelli che ho trovato interessanti:

- **Calcola**. Si usa così: scrivo un calcolo (per esempio 2+3\*4), lo seleziono, clicco *Calcola*. Il risultato appare sulla barra di stato ed è finito negli Appunti quindi lo si incolla dove si vuole.
- NOTA: Per avere il risultato di un **calcolo**, senza perdere la formula che lo ha generato, si può piuttosto scriverlo in un campo. Cioè: premere **CTRL+F9** (che fa comparire una coppia di graffe) dentro a cui si scrive il calcolo (diciamo <u>=2+3\*4</u>), quindi premere **F9** (per calcolarlo, ovvero aggiornare il **campo** appena inserito), quindi **SHIFT+F9** alterna la vista del risultato a quella della formula.
- **Riduci di una pagina**. Se un documento occupa un certo numero di pagine di cui l'ultima solo per poc spazio, allora, selezionando tutto il testo e premendo questo tasto, Word riduce il carattere o gli spazi o l'interlinea per far stare il tutto in meno spazio, risparmiando l'ultima pagina.